# Konfigurator systemu rozdziału energii univers N HC do 1600 A

Czy wiesz, jak w programie do projektowania rozdzielnic Hagercad zaprojektować system do rozdziału energii univers N HC?

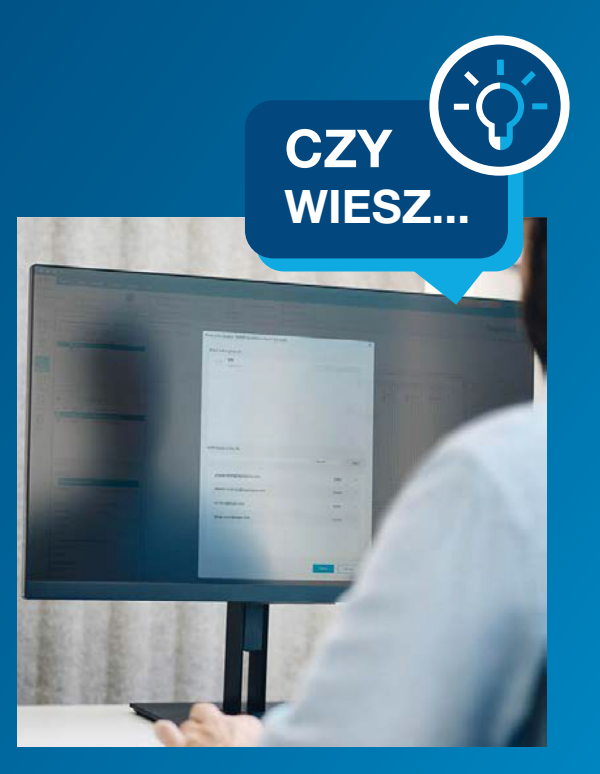

Marzec 2024

## Czym jest konfigurator systemu rozdziału energii univers N HC?

Nasz autorski program do projektowania rozdzielnic, <u>Hagercad</u>, w wersji 6 uzyskał nową funkcję. Jest to narzędzie do szybszego i bardziej intuicyjnego **projektowania systemu univers N HC do 1600 A.** 

Działanie konfiguratora docenią przede wszystkim producenci zestawów rozdzielczych, ponieważ pozwala on skonfigurować parametry sieci elektrycznej, główne funkcje całego zestawu rozdzielczego oraz poszczególne pola funkcjonalne, a na koniec, jednym "kliknięciem", automatycznie uzupełnić brakujące ściany, łączniki i inne elementy uzupełniające.

# Projektowanie systemu rozdziału energii univers N HC krok po kroku

#### Projektowanie i konfigurowanie zestawu univers N HC przebiega w kilku krokach:

- 1. Tworzenie układu zasilania:
  - **a.** Wybór typu głównego wejścia (zasilania), **b.** Parametry wejścia lub wejść (zasilań).
- 2. Konfigurator właściwości ogólne.
- 3. Konfigurator rodzina univers wybór rodzaju pola.
- 4. Konfigurator parametryzacja pola univers.
- 5. Automatyczne uzupełnienie.

Tworzenie układu zasilania, czyli określenie parametrów źródeł zasilania następuje w 3 lub 4 krokach, w zależności od wybranego układu sieci. Wchodząc w programie Hagercad 6 w moduł Obudowa otwiera się okno "Asystent tworzenia lokalizacji", ponieważ w projekcie możemy mieć kilka lokalizacji, obiektów gdzie mogą być umieszczone nasze zestawy rozdzielcze. Z listy rozwijanej wybieramy univers N HC i przechodzimy do wyboru typu głównego wejścia.
To funkcja standardowa dla Hagercad'a, która pozwala nam wybrać rodzaj zasilania między transformatorem, generatorem, zasilaniem z projektu lub z poza projektu. Możemy dodać również drugie zasilanie podstawowe lub rezerwowe oraz określić liczbę mostów szynowych. Kolejne okna to określenie parametrów elektrycznych wybranych zasilań.

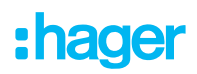

#### Asystent tworzenia lokalizacji

1 - Tworzenie układu diagramu

Rysunek planu zabudowy w przygotowaniu...

Wybierz typ obudowy używanej dla tej lokalizacji

UniversN HC

Dostępne będą tylko obudowy z wybranego zakresu

 $\sim$ 

Dla tej lokalizacji możliwe są następujące rozwiązania:

🔽 Uruchomienie konfiguratora obudów

#### Dostępne są następujące konfiguratory:

Standard umożliwia obliczenia obudowy do 630A UniversN HC umożliwia obliczenia obudowy do 1 600A. UnimesH umożliwia obliczanie obudów do 4 000 A

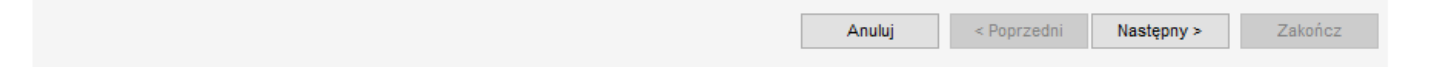

#### 😚 Asystent tworzenia lokalizacji

#### 2 - Wybór typu głównego wejścia

| Oddzielny przełącznik<br>Bez v<br>Liczba mostów szynowych<br>2 v<br>N/S<br>N/S | Dopływ nr 1 (Zasilanie podstawowe)<br>1 Transformator(y)<br>Łącznik sprzęgłowy<br>Bez<br>Dopływ nr 2 (Zasilanie rezerwowe)<br>1 Transformator(y)<br>V | e e                           |  |
|--------------------------------------------------------------------------------|----------------------------------------------------------------------------------------------------|-------------------------------|--|
|                                                                                | Oddzielny przełącznik<br>Bez ~<br>Liczba mostów szynowych<br>2 ~                                                                                      | 1)<br>N1<br>4)<br>N/ <u>S</u> |  |
|                                                                                |                                                                                                    |                               |  |

 $\times$ 

Х

#### 😚 Asystent tworzenia lokalizacji

#### 3 - Określ właściwości dopływu

Zasilanie podstawowe

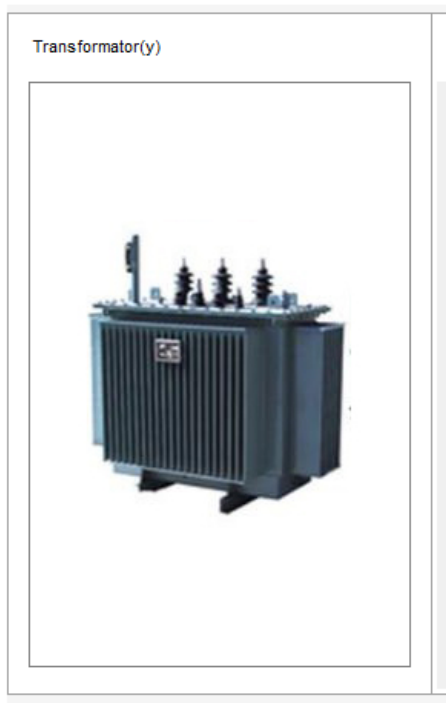

### Właściwości

| ^ Charakterystyka transformatora       |                  |     |
|----------------------------------------|------------------|-----|
| Moc w KVA                              | 1000 kVA         | ∠ - |
| llość transformatorów                  | 1 mini           | _   |
| llość transformatorów                  | 1 maks           | _   |
| Napięcie zwarcia transformatora (%)    | 6                | _   |
| ∧ Charakterystyka sieci                |                  |     |
| System uziemienia                      | TN-C             | _   |
| Rodzaj sieci                           | Trójfazowy z PEN |     |
| Napięcie znamionowe łączeniowe Ue (AC) | 400 V            |     |
| Prąd znamionowy In                     | 1443 A           | _   |
| Wartość harmonicznych                  | TH<=15%          | _   |
| lk 2/3 Max (kA)                        | 22,91            | _   |
| lk 1 Max (kA)                          | 19,84            | _   |
| Typ sicie na głównym moście szynowym   | TN-C             | _   |
| Centralny Punkt Uziemiający            | Tak              | 2   |

Anuluj < Poprzedni

Następny >

×

Zakończ

#### Asystent tworzenia lokalizacji

4 - Określ właściwości dopływu Zasilanie rezerwowe

| Transformator(y) | Właściwości                                        |                  |     |
|------------------|----------------------------------------------------|------------------|-----|
|                  | <ul> <li>Charakterystyka transformatora</li> </ul> |                  |     |
|                  | Moc w kVA                                          | 1000 kVA         | 2   |
|                  | llość transformatorów                              | 1 mini           | _   |
|                  | llość transformatorów                              | 1 maks           | 2   |
| 4 4 4 4          | Napięcie zwarcia transformatora (%)                | 6                | _   |
|                  | ↑ Charakterystyka sieci                            |                  |     |
|                  | System uziemienia                                  | TN-C             | ∠ - |
|                  | Rodzaj sieci                                       | Trójfazowy z PEN |     |
|                  | Napięcie znamionowe łączeniowe Ue (AC)             | 400 V            |     |
|                  | Prąd znamionowy In                                 | 1443 A           | 2   |
|                  | Wartość harmonicznych                              | TH<=15%          | _   |
|                  | lk 2/3 Max (kA)                                    | 22,91            | 2   |
|                  | lk 1 Max (kA)                                      | 19,84            | _   |
|                  | Typ sicie na głównym moście szynowym               | TN-C             | 2   |
|                  |                                                    |                  |     |
|                  |                                                    |                  |     |

Zakończ

 $\times$ 

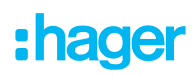

Następnie pojawia się pierwsze okna **Konfiguratora univers**. Tutaj mamy pokazane parametry sieci elektrycznej, umiejscowienie głównego mostu szynowego i kierunki wprowadzanych kabli i przewodów. Właściwości mechaniczne naszej obudowy, takie jak przepusty kablowe, IP, głębokość, wysokość cokołu oraz rodzaj drzwi, zamków i umiejscowienie zawiasów.

Jeżeli stwierdzimy, że nasze parametry elektryczne wymagają korekty, to wystarczy zamknąć okno Konfiguratora. Będąc nadal w module Obudowa, bez przełączania się na **moduł Schemat**, możemy z zakładki Narzędzia wejść bezpośrednio w funkcję **Modyfikuj wejście**. Ta dodatkowa funkcja została dodana w wersji 6 programu Hagercad i przyspiesza pracę nad projektem **zestawu rozdzielczego**. Poniższe rysunki pokazują jak zmienić lub usunąć centralny punkt uziemiający przy wykorzystaniu funkcji Modyfikuj wejście.

#### **Konfigurator Univers** Sieć elektryczna Typ sieci (Podstawowa) TN-C Typ sieci (awarviny) TN-C Prad znamionowy (zas. podst.) 1443 A Prąd znamionowy (zasilanie awaryji 1443 A lk 2/3 22.9 kA Centralny Punkt Uziemiający Nie Most szynowy (zasilanie podstawowe i awaryjne) Położenie obudów wejściowych W środku Kierunek wejścia Góra • Przedział przyłaczeniowy 450 mm od góry ÷ Prad znamionowy (normalna) 1600 A ÷ Prad znamionowy (awaryjny most s: 1600 A Icw 30 kA ÷ Liczba biegunów 4P Położenie N/PEN Góra Sekcja PE 1x30x10 Ŧ Właściwości mechaniczne Typ wygrodzenia Forma 1 ÷ IP 41 + Wysokość 2000 mm + Głębokość 600 mm Kolor RAI 7035 ÷ Ściana boczna 25 mm Wysokość cokołu 100 mm Kolor cokołu **RAL 9005** Ŧ Uchwyt kablowy do cokołu Bez • Strona czołow Typ drzwi Drzwi pełne Uchwyt Szczelna klamka z obrotowym uchwytem Ŧ Rodzaj zamka Zamek dwupiórkowy 3 mm

#### Asystent tworzenia lokalizacji

### 2 - Określ właściwości dopływu

Zasilanie podstawowe

| Transformator(y) | Właściwości                                        |                           |         |
|------------------|----------------------------------------------------|---------------------------|---------|
|                  | <ul> <li>Charakterystyka transformatora</li> </ul> |                           |         |
|                  | Moc w kVA                                          | 1000 kVA                  | L       |
|                  | llość transformatorów                              | 1 mini                    | L       |
|                  | llość transformatorów                              | 1 maks                    | L       |
| 4                | Napięcie zwarcia transformatora (%)                | 6                         | 2       |
|                  | <ul> <li>Charakterystyka sieci</li> </ul>          |                           |         |
|                  | System uziemienia                                  | TN-C                      | 2       |
|                  | Rodzaj sieci                                       | Trójfazowy z PEN          |         |
|                  | Napięcie znamionowe łączeniowe Ue (AC)             | 400 V                     |         |
|                  | Prąd znamionowy In                                 | 1443 A                    | _       |
|                  | Wartość harmonicznych                              | TH<=15%                   | _       |
|                  | lk 2/3 Max (kA)                                    | 22,91                     | 2       |
|                  | lk 1 Max (kA)                                      | 19,84                     | _       |
|                  | Typ sicie na głównym moście szynowym               | TN-C                      | _       |
|                  | Centralny Punkt Uziemiający                        | Nie                       |         |
|                  |                                                    |                           |         |
|                  | Anul                                               | uj < Poprzedni Następny > | Zakończ |

Po zatwierdzeniu ogólnych parametrów naszego zestawu możemy zapisać je jako domyślne lub przejść do następnego etapu.

Kolejno pokazuje się okno z pięcioma rodzajami obudów funkcyjnych univers N HC. Są to:

- 1. Obudowa wejścia/wyjścia z wyłącznikami ACB HW1.
- 2. Obudowa wejścia/wyjścia z wyłącznikami MCCB.
- 3. Obudowa sprzęgłowa z wyłącznikami lub rozłącznikami MCCB.
- 4. Obudowa wyjściowa Vertigroup z rozłącznikami LVS.
- 5. Obudowa wyjściowa modułowa.

Dla ułatwienia wyboru, po zaznaczeniu danej obudowy, pokazuje się opis jego parametrów elektrycznych i mechanicznych.

 $\times$ 

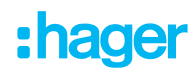

### **Konfigurator Univers**

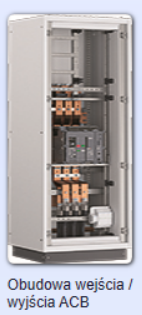

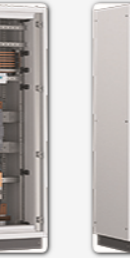

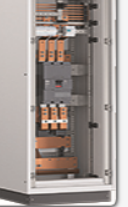

Obudowa sprzęgłowa

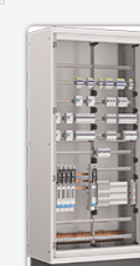

Obudowa wejścia / wyjścia MCCB

Obudowa wyjściowa Vertigroup

Obudowa wyjściowa modułowa

#### Wyłącznik powietrzny (ACB) Pole zasilające / odpływowe 630-1600 A

#### Zakres

- Zasilanie / odpływ do 1600 A
- · Podłączenie kablowe do 1600 A

#### Opcje wykonania

- Zabudowa urządzeń: wyłączniki powietrzne HW1
- Rodzaj instalacji: -F(ACB stały), -W(ACB wysuwny)
- Pomiar: Pomiar obwodów wejściowych lub odpływowych
- Rodzaj połączenia: Kablowe z góry lub z dołu obudowy

#### Ogólna charakterystyka

- Szerokość obudowy: 600 mm 850 mm
- |Głębokość obudowy: 600 mm
- Stopień ochrony: IP41 IP54 FG..XE FG..XD
- Klasa ochronności 1

#### **Konfigurator Univers**

| Sieć elektryczna                   |                                      |   |
|------------------------------------|--------------------------------------|---|
| Typ sieci (Podstawowa)             | TN-C                                 |   |
| Typ sieci (awaryjny)               | TN-C                                 |   |
| Prąd znamionowy (zas. podst.)      | 1443 A                               |   |
| Prąd znamionowy (zasilanie awaryji | 1443 A                               |   |
| lk 2/3                             | 22.9 kA                              |   |
| Centralny Punkt Uziemiający        | Nie                                  |   |
|                                    |                                      |   |
| Most szynowy (zasilanie podstaw    | owe i awaryjne)                      |   |
| Położenie obudów wejściowych       | W środku                             | • |
| Kierunek wejścia                   | Góra                                 | • |
| Przedział przyłączeniowy           | 450 mm od góry                       | Ŧ |
| Prąd znamionowy (normalna)         | 1600 A                               | Ŧ |
| Prąd znamionowy (awaryjny most s   | 1600 A                               | - |
| Icw                                | 30 kA                                |   |
| Liczba biegunów                    | 4P                                   | Ŧ |
| Położenie N/PEN                    | Góra                                 |   |
| Sekcja PE                          | 1x30x10                              | - |
|                                    |                                      |   |
| Właściwości mechaniczne            |                                      |   |
| Typ wygrodzenia                    | Forma 1                              | * |
| IP                                 | 41                                   | * |
| Wysokość                           | 2000 mm                              |   |
| Głębokość                          | 600 mm                               | - |
| Kolor                              | RAL 7035                             | * |
| Ściana boczna                      | 25 mm                                | • |
| Wysokość cokołu                    | 100 mm                               | • |
| Kolor cokołu                       | RAL 9005                             | - |
| Uchwyt kablowy do cokołu           | Bez                                  | • |
|                                    |                                      |   |
| Strona czołowa                     |                                      |   |
| Typ drzwi                          | Drzwi pełne                          | * |
| Uchwyt                             | Szczelna klamka z obrotowym uchwytem | * |
| Rodzaj zamka                       | Zamek dwupiórkowy 3 mm               | - |

#### Zależność od wielkości przedziału przyłączeniowego:

|                                                                                 | Wielkość obudowy<br>(mm)                           | 19  | 00 (IP54) / | / 2000 (IP | 41) |     | 2200 ( | IP41) |      |
|---------------------------------------------------------------------------------|----------------------------------------------------|-----|-------------|------------|-----|-----|--------|-------|------|
|                                                                                 | Kierunek zasilania                                 | Gć  | óra         | D          | ół  | Go  | óra    | Dá    | ił – |
|                                                                                 | Standardowy<br>przedział<br>przyłączeniowy<br>(mm) | 450 | 600         | 450        | 600 | 450 | 600    | 450   | 600  |
| - Zasilanie / odpływ ACB (630A - 1600A)                                         | Góra                                               | 450 | 600         | 600        | 450 | 450 | 600    | 750   | 600  |
| - Zasilanie / odpływ MCCB (1250A -<br>1600A)                                    | Dół                                                | 600 | 450         | 450        | 600 | 750 | 600    | 450   | 600  |
| Zasilanie / odpływ MCCB                                                         | Góra                                               | 600 | 750         | 750        | 600 | 600 | 750    | 900   | 750  |
| (630A - 1000A)                                                                  | Dół                                                | 750 | 600         | 600        | 750 | 900 | 750    | 600   | 600  |
| Pole odpływowe z rozłącznikami bezp. I<br>pomiarem                              | Góra<br>Góra i dół                                 | 300 | 450         | 450        | 300 | 300 | 450    | 600   | 450  |
|                                                                                 | Dół                                                | 600 | 450         | 450        | 600 | 750 | 600    | 450   | 600  |
| <ul> <li>Pole modułowe</li> <li>Pole odpływowe z rozłącznikami bezp.</li> </ul> | Góra<br>Góra i dół                                 | 450 | 600         | 600        | 450 | 450 | 600    | 750   | 600  |
| bez pomiaru                                                                     | Dół                                                | 600 | 450         | 450        | 600 | 750 | 600    | 450   | 600  |
| Pole sprzęgłowe (630A-1000A)                                                    | Góra                                               | 600 | 750         | 750        | 600 | 600 | 750    | 900   | 750  |
|                                                                                 | Dół                                                | 750 | 600         | 600        | 750 | 900 | 750    | 600   | 600  |
| Pole sprzęgłowe (1250A-1600A)                                                   | Góra                                               | 450 | 600         | 600        | 450 | 450 | 600    | 750   | 600  |
|                                                                                 | Dół                                                | 600 | 450         | 450        | 600 | 750 | 600    | 450   | 600  |

Jeżeli już wybierzemy obudowę, np. obudowa wejścia/wyjścia z ACB HW1, to otworzy się okno do jej konfiguracji. Większość danych jest już uzupełniona, zaczytana z pierwszego okna ogólnych parametrów zestawu.

### **Konfigurator Univers**

3 - Obudowa wejścia / wyjścia ACB

| Jednostka funkcjonalna             |                                      | Podgl    |                                                         |
|------------------------------------|--------------------------------------|----------|---------------------------------------------------------|
| Funkcja zasilania                  | Podstawowa                           | Przód    | Rez nokowy Styl projektowy Dowiekszenie 100%            |
| Kierunek wejścia                   | Góra                                 | *        |                                                         |
| Przedział przyłączeniowy           | 450 mm od góry                       | •        |                                                         |
| Liczba przyłączy kablowych         | 4                                    | Ŧ        |                                                         |
|                                    |                                      |          |                                                         |
| Główny most szynowy                |                                      |          |                                                         |
| Podłączenie do głównego mostu szyr | Podstawowa                           | -        |                                                         |
| Liczba biegunów                    | 3P+PEN                               | T        |                                                         |
| Położenie N/PEN                    | Góra                                 | -        |                                                         |
|                                    |                                      |          |                                                         |
| Most szynowy uziemienia            |                                      |          |                                                         |
| Główny punkt PE                    | Bez                                  | •        |                                                         |
| Pozycja                            |                                      | Ŧ        |                                                         |
|                                    |                                      |          |                                                         |
| Właściwości urządzenia             |                                      |          |                                                         |
| Prąd znamionowy                    | 1600 A                               | -        |                                                         |
| Sposób montażu                     | Stały                                | -        |                                                         |
| Liczba biegunów                    | 3P                                   |          |                                                         |
| Połączenie N                       | Bez                                  | Ŧ        |                                                         |
|                                    |                                      |          |                                                         |
| Charakterystyka obudowy            |                                      |          | ╎╎║ <mark>┑╾<sup>┲</sup>╼╍┥╸┠┼╾┼┎╶┰╼╘╝╼</mark> ┩╎║      |
| Nowa pozycja obudowy               | Prawy                                | -        |                                                         |
| Szerokość                          | 600 mm                               | •        | ╽╻╤╌╢─── <mark>──╴</mark> ───╢───╢                      |
| Położenie przyłączy                |                                      | T        |                                                         |
| Pozycja urządzenia w obudowie      |                                      | T        |                                                         |
| Wysokość cokołu                    | 100 mm                               | -        | ╎║┞ <mark>╚╴╵╶╴╶┲╍┢╤<mark>╩</mark>╝┢╧┲╗╴╴╵╴╝</mark> ┦║║ |
| Uchwyty kablowe do cokołu          | Bez                                  | -        |                                                         |
|                                    |                                      |          |                                                         |
| Strona czołowa                     |                                      |          |                                                         |
| Typ drzwi                          | Drzwi pełne                          | -        |                                                         |
| Uchwyt                             | Szczelna klamka z obrotowym uchwytem | -        |                                                         |
| Rodzaj zamknięcia                  | Zamek dwupiórkowy 3 mm               | -        |                                                         |
| Pozycja zawiasów drzwiowych        | Lewa                                 | -        |                                                         |
|                                    |                                      |          |                                                         |
| Właściwości użytkowe               |                                      |          |                                                         |
| Góra                               | Płyta pokrywy univers N z wycięciami | •        |                                                         |
| Typ górnego przepustu kablowego    | Membrana 46 otworów                  | •        |                                                         |
| Dół                                | Bez                                  | •        |                                                         |
| Typy dolnych wejść kablowych       |                                      | <b>T</b> |                                                         |

| Artykuł     | llość | Opis                                                          |
|-------------|-------|---------------------------------------------------------------|
| FG22XE      | 1     | univers Obudowa ACB IP41 kl.I 600x2000x600mm RAL7035          |
| FZ402       | 4     | univers Przepust kablowy IP55 uniwersalny                     |
| FZ912XE     | 1     | Cokół do obud.stoj. IP41 100x600x600                          |
| MES-QP60_3P | 1     | unimes H, wspornik mocujący 1 cz.dla 600mm, dla mostu 3P      |
| MES-QP60    | 2     | Profil uniwersalny dla szer.600 zest. (2szt)                  |
| MES-SHDB3   | 1     | unimes H zamek 160mm z dźwig.uchyl. DB3 wkładka dwupiórkowa   |
| 12CU120002  | 1     | SaS 185mm Połączenie 100x10 P6 ACB 1600A L1, L2, L3 600mm dół |
| 12CU110004  | 1     | Most 185mm Połączenie 100x10 ACB HW1 1600A 600mm dół L1 3P/4P |

Podgląd

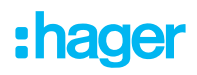

Możemy tutaj wybrać typ urządzenia:

- prąd znamionowy,
- sposób montażu,
- liczba biegunów,
- połączenie bieguna N.

Dla naszej wygody i dla uniknięcia błędów możliwy jest podgląd konfigurowanej obudowy wraz układem szyn Cu. Mamy dostępny widok z kilku stron, izometryczny z drzwiami, z osłonami lub bez nich i wiele innych. Jeżeli nasz wybór jest kompletny to kończymy proces i nasza obudowa pojawia się na arkuszu w module Obudowa.

Klikając na ikonę Konfigurator powtarzamy proces wybierania i dodawania kolejnych obudów zestawu.

## Wyposażenie systemu rozdziału energii univers N HC w urządzenia

Teraz przyszła kolej na wyposażenie naszego zestawu w urządzenia. Z katalogu wybieramy odpowiednie urządzenia z grupy wyłączników i rozłączników HW1, wyłączników i rozłączników kompaktowych MCCB, rozłączników bezpiecznikowych LVS i innych do obudowy modułowej. Nazwa obudowa modułowa jest nazwą umowną, bo jest w niej możliwy montaż wielu urządzeń w dedykowanych zestawach z całego systemu univers N HC.

Nasz zestaw posiada teraz odpowiednio dobrane i skonfigurowane obudowy i zabudowane w nich urządzenia zabezpieczające, jednak mosty szynowe nie są połączone ze sobą, zestaw nie posiada ścian bocznych i innych elementów uzupełniających. Z pomocą przychodzi nam funkcja **Automatyczne uzupełnianie**. To dzięki niej program doda nam brakujące elementy, aby nasz zestaw był w pełni funkcjonalny i nie brakowało niczego do jego zmontowania.

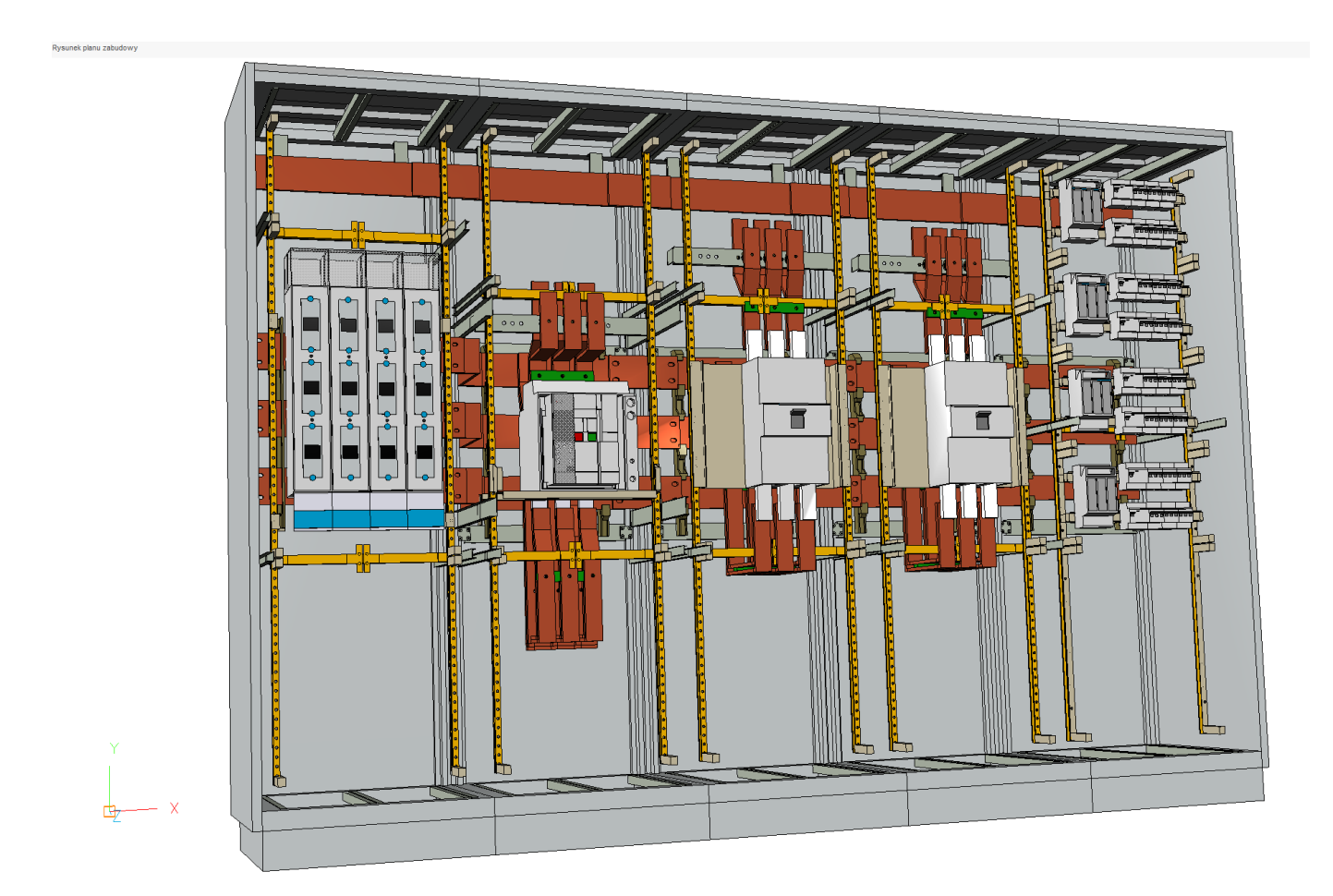

Ostatnią z nowych funkcji, która współpracuje z Konfiguratorem, jest w zakładce **Narzędzia – Kontrole spójności**. Funkcja ta kontroluje zgodność naszego zaprojektowanego zestawu z parametrami elektrycznymi, układem sieci (zasilania, sprzęgło, odpływy) i lokalizacją poszczególnych pól. Jeżeli program wykryje jakieś różnice, to informuje nas o tym w nowym oknie. Te informacje możemy pobrać w formie raportu i wydrukować. Z informacji tych dowiadujemy się, co wymaga naszego działania i usunięcia zaistniałych różnic.

# **Dodatkowe funkcje**

Tak zaprojektowany zestaw można w prosty sposób zamówić, ponieważ wszystkie elementy znajdują się w **module Materiał**. Dostępne są różne zestawienia naszych produktów. Bardzo pomocne i wygodne, w dalszym procesie produkcyjnym, jest zestawienie "**Na jednostkę dostawy**". Pozwala to zamówić i otrzymać materiał posegregowany, na każdą obudowę oddzielnie.

| ↑ ■ 8                               | 5 C                                                                                                    |                                                                                                    |           |                                                                                                    |                                  |                                                 |                                                                                                    |                                                                                                    |                                                                                                    | Hagercad 6.1 |
|-------------------------------------|----------------------------------------------------------------------------------------------------|----------------------------------------------------------------------------------------------------|-----------|----------------------------------------------------------------------------------------------------|----------------------------------|-------------------------------------------------|----------------------------------------------------------------------------------------------------|----------------------------------------------------------------------------------------------------|----------------------------------------------------------------------------------------------------|--------------|
| Materiał L                          | Jstawienia Pomoc                                                                                                    |                                                                                                    |           |                                                                                                    |                                  |                                                 |                                                                                                    |                                                                                                    |                                                                                                    |              |
| ⊠ <sub>⊯</sub> Zaznacz w            | Wklej 🗎 Usi                                                                                                    | piuj 🖉 🗐 📻 🧲<br>uń Zmień Katalogi Importuj                                                                                                    |           |                                                                                                    |                                  |                                                 |                                                                                                    |                                                                                                    |                                                                                                    |              |
|                                     | Struktura projektu                                                                                                    | □… 早                                                                                                    | Lista ele | ementów                                                                                                    |                                  |                                                 |                                                                                                    |                                                                                                    |                                                                                                    |              |
|                                     | ê B 3 6 <b>j</b>                                                                                                    | m î <b>ĉ</b>                                                                                                    |           | Producent                                                                                                    | llość                            | Kompon.                                         | Jednostka                                                                                                    | Artykuł                                                                                                    | Oznaczenie                                                                                                    |              |
| Projekt<br>Materiał<br>C<br>Schemat | Vebinar_konfig<br>P1<br>R2<br>Dokumenty<br>Dokumenty                                                                                                    | urator, univers NHC 1600                                                                                                    |           | Hager<br>Hager<br>Hager<br>Hager<br>Hager<br>Hager<br>Hager<br>Hager<br>Hager<br>Hager<br>Hager                            | 1<br>1<br>1<br>1                 | +3<br>1<br>+1<br>+1<br>+4<br>+3<br>+1           | szt.           szt.           szt.           szt.           szt.           szt.           szt.           szt.           szt.           szt.           szt.           szt.           szt.           szt.           szt.           szt.           szt.           szt.           szt.           szt. | 12CU510233<br>UC62L83M<br>FG22XE<br>FZ534<br>FZ912XE<br>FZ402<br>12CU110481<br>UZ83S3<br>LVSG1CPX<br>LT050                                              | 185mm System, 100x10mm, 1600A, montaž śrubowy<br>univers N 185mm System, 100x10mm, 1600A Śrubowy<br>univers N 162 estaw H900x8500, dla rozł, listw. 4xNH1-3, rozst. 185 góra/dół<br>univers Obudowa modułowa IP41 kl. 800x2000x600mm RAL7036<br>univers Zamek uchwył uchylny do półbębenka 40mm<br>Gokół do obud stoj. IP41 100x600x600<br>univers Przepust kabłowy IP56 uniwersalny<br>SaS 185mm Połączenie 80x10 1250A 60mm 3P/4P<br>univers N HC Wspornik szyn zbiorczych 3-polowy 185mm wys. 750mm (2sz1), IP4<br>LV rozłącznik bezpie. LNH0 39 F160A 690/AC syzny 185mm zać źr M12<br>LV rozłącznik bezpie. INH0 39 F160A 690/AC półstyzny T353 zac. Klat. 96mm2                                                                                                    | 41           |
| Obudowa<br>Wycena<br>Etykieta       | <ul> <li>Typ</li> <li>Usta materiałów</li> <li>Lista materiałów</li> <li>Lista materiałów</li> <li>Lista materiałów</li> <li>Lista materiałów</li> <li>Lista materiałów</li> <li>Lista materiałów</li> <li>Lista materiałów</li> </ul> | Opis<br>Lista materiałów<br>Dokument "Wyświeti według obudo<br>Dokument "Nomenklatura"<br>Lista urządzeń na obudowę<br>Dokument, Widok według jednoski<br>Dokument "Wyświeti według jedno<br>Lista "Produkt do montażu" |           | Hager<br>Hager<br>Hager<br>Hager<br>Hager<br>Hager<br>Hager<br>Hager<br>Hager<br>Hager<br>Hager<br>Hager<br>Hager<br>Hager | 4<br>8<br>24<br>2<br>2<br>2<br>2 | +1<br>+1<br>+1<br>+1<br>+0,12<br>+0,06<br>+0,24 | szt.<br>szt.<br>szt.<br>szt.<br>szt.<br>szt.<br>szt.<br>szt.                                                                                                    | UD22411B<br>UD22411B<br>UD224110084<br>12CU110084<br>12CU110085<br>12CU110086<br>UZ8353<br>UC82LE7<br>712116D_50x10<br>UV25M12S<br>UV25M12S<br>UV25M12S | Lin Vestgelami object into di violato violato violato violato via di viala violato viala viala v | 41<br>C      |
|                                     |                                                                                                    |                                                                                                    |           | Hager<br>Hager<br>Hager<br>Hager                                                                                           | 2                                | +0,12<br>+1<br>+2                               | kpl.<br>szt.<br>kpl.<br>szt.                                                                                                    | UVZ0M12M<br>UZ10GFR<br>UVZ2M12SM                                                                                                    | univers N HC Nakrętka sześciokątna M12 100szt.<br>Profil izolacyjny 30x10 do wsparcia szyn Cu długość 1000mm<br>univers N HC Nakrętka do osadzania w Cu M12 12szt.<br>univers N, Żasilanie to MCCB 1250/1600A, 38, góra                                                                                                    |              |

Z kolei w **module Wycena** otrzymuje wartość naszego zestawu wraz z kosztami robocizny, materiałów dodatkowych oraz liczbę godzin potrzebną na złożenie wszystkich pól. Wycena uwzględnia własne stawki za roboczogodzinę, cenę szyn Cu, rabaty oraz marże.

Dla ekipy montującej rozdzielnicę przydatny będzie rysunek otworowania podłoża. Dzięki niemu możemy wcześniej przygotować miejsce montażu, osadzić odpowiednie kotwy lub zmontować konstrukcję stalową.

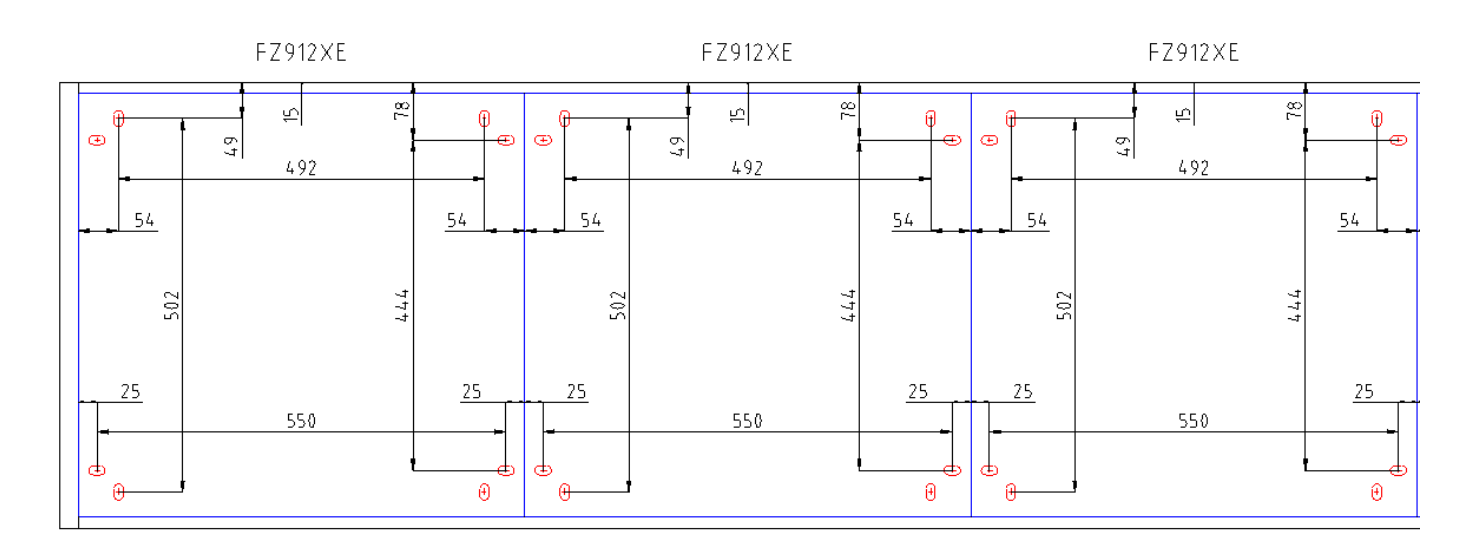

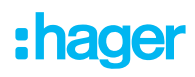

### **Online:**

### Hagercad 6

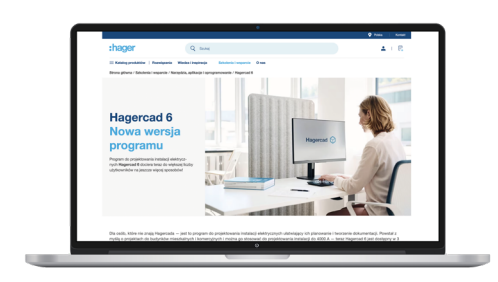

#### wyłączniki ACB HW1

| A set of the set of the set of th | :hager                                                                                            | Q                                                  |                                        |                                     |                                         | $A \in B$                                                                     |
|----------------------------------------------------------------------------------------------------|---------------------------------------------------------------------------------------------------|----------------------------------------------------|----------------------------------------|-------------------------------------|-----------------------------------------|-------------------------------------------------------------------------------|
| The interval of the interval of the interval o | II Subgrobile   Reviews                                                                           | Madalination Rest                                  | misters more                           | approx 2 mm                         |                                         |                                                                               |
| NUMBER OF A DECAMENDARY OF A DECAMENDARY | Kenig / Robolwegi / Otwasper                                                                      | tan lacaricas / Wykaniki                           | material posterior (4)                 |                                     |                                         |                                                                               |
| Test : Start starts         Image: Start starts         Image: Starts         Image: Starts                                                                                                    | Wyłączniki i rozł                                                                                 | ączniki pow                                        | ietrzne (AC                            | B)                                  |                                         |                                                                               |
| Participandia     Image: Space of the space of the space                            |                                                                                                   |                                                    |                                        |                                     |                                         |                                                                               |
| VPU_CHU         Assister         MPC4P1         Assister         MPC4P2           MR1-H2 2019 KCR         ASSIMPT #         Assister M         Assister M         Assister M           Subhalz anglegemenn         Dashware         Michanny         Michanny         Michanny         Assister M           Subhalz anglegemenn         Dashware         Michanny         Michanny         Michanny         Michanny                                                                                                    | Wylpanik i nałpaniki powiekane<br>(ACB)<br>Wylpanik i sałpanik powietane<br>(AS1 - 20 1920k (ACB) | 1                                                  |                                        | H                                   | H                                       |                                                                               |
| ACE HILL DALL ACE HILL DALL DALL DALL DALL DALL DALL DALL D                                                                                                    | Wykards i salaanki posistara<br>1971 - Ar Titta ACD                                               | HINGSEN                                            | -                                      | INTERNE                             | HITEDOSDE                               | MALE AND A                                                                    |
| The bird of a state of the state of the stat | Technika producentions                                                                            | ACD HIN'S SP<br>Kewis de volge-<br>tika volgeninge | Katelo de registre<br>ritor vejacentes | ACCHARLADAR<br>ADSA-3P<br>Tratecore | ACE HIN'S BEAA<br>BEERS (P<br>Modeconix | ACEINE GOA<br>BOGA IP<br>Wykeriek                                             |
| Withold Inspiratelyses, politices<br>Inspiratelyses<br>Inspiratelyses<br>Inspiratelyses                                                                                                    | Witabi Inspiranthawa, podalawy<br>Insdeparth Inspiranthawa                                        | 1980,00 at / a.t. *                                | 8790,00 at 1 wei.*                     | wyouwry 2<br>wynadiacaen<br>berthal | wysamiy z<br>wytealanten<br>antinel     | representation<br>representationere<br>representationere<br>representationere |
| Mylysanki i nalysanki mory Nellow Arturi.                                                                                                    | Wylęcznik i nałęczniki nosty                                                                      |                                                    |                                        | 10485,00 07 145                     | 19466.06 017 6.6                        | 19486,00 cf / sub.                                                            |
| Vergenti majopines adulpare                                                                                                    | Wylpicelik nadprądone adoblywne<br>813                                                            | _                                                  | -                                      | -                                   | -                                       | -                                                                             |
|                                                                                                    | Postgoriki asslaria                                                                               |                                                    |                                        |                                     |                                         |                                                                               |

#### rozłączniki LVS

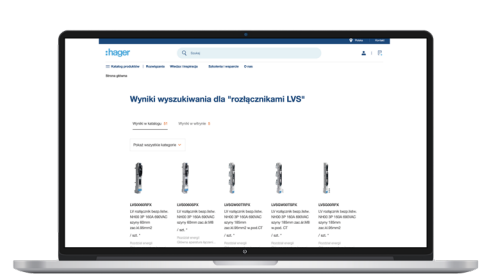

#### univers N HC

|                                                            |                                        | -                                                |                                                          |                                                | ·                                         |
|------------------------------------------------------------|----------------------------------------|--------------------------------------------------|----------------------------------------------------------|------------------------------------------------|-------------------------------------------|
| shager                                                     | Q lines                                |                                                  |                                                          |                                                | $\Delta \in \mathbb{R}$                   |
| Congratite   Respect                                       | falstingtog Rate                       | to allog beauty                                  | mperie d'un                                              |                                                |                                           |
| Keeing / Austrikungs / Austrikuns in                       | holosy / Batteria adude                | ey radiodic union                                |                                                          |                                                |                                           |
| Systemy zabudov                                            | vy rozdziel                            | nic univers                                      |                                                          |                                                |                                           |
|                                                            |                                        |                                                  |                                                          |                                                |                                           |
| Minimatinization i matinizini a<br>subrung priod dulpliken | ATT.                                   | atte.                                            | - They                                                   | 11100                                          |                                           |
| Randolehita lahdechritare                                  | 14.4                                   | \$().40.m                                        | . (0.                                                    |                                                |                                           |
| Radodna pôres                                              |                                        |                                                  |                                                          |                                                |                                           |
| Rockielnice universalise PRI-<br>PRI                       | université Biok des<br>Jacobox         | univers followings<br>appropriate mod. I         | univers hilling die<br>2008/04                           | uniors Nillok da<br>UKUMAN                     | université dise dis<br>pociedes           |
| Residuinties learnineaus                                   | aparatury musi-                        | montal planning                                  | pasiempth                                                | production of the second                       | paulamych                                 |
| Residuaries universify any seath-                          | Mile 20mm                              | 804,80 at 1 set. *                               | 2020/061                                                 | 276,30 at / sal. *                             | 780141146.1                               |
| univers \$110, 1000A System adu-<br>dony wearsphared       | a still.                               | - 24                                             |                                                          | -41                                            | le.                                       |
| Nel Roadstainice natyricowi<br>polyciewe                   | 11-1-                                  | ~~~                                              |                                                          | 当                                              | =                                         |
| Systemy associate residence                                |                                        |                                                  |                                                          |                                                |                                           |
|                                                            | UBDAK                                  | WEEKA                                            | LOSAN                                                    | upper                                          | LOIDAN                                    |
| uriners to Podangoly de pacietore<br>scienceposych         | union N But da<br>Includer<br>Includer | privary hillion ala<br>bacilettar<br>khengoogeth | unters 10 Data da<br>cocisidar<br>cocisidar<br>cocisidar | anisers following<br>satisfying<br>strangorych | union/Vibid da<br>cocisión<br>compressión |
| univers killedempelp de                                    | 30x20mm                                | 300-000mm                                        | MDx752mm                                                 | 430-230mm                                      | etbolithere                               |

#### wyłączniki MCCB

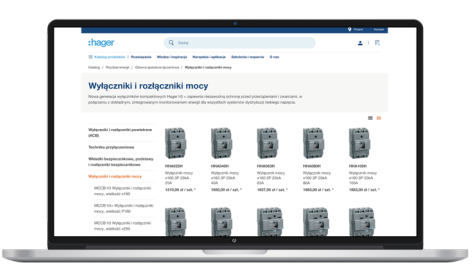